## 4年/Unit6 Alphabet (第4時/4時間) 友達の好きな色の文字を見つけよう

『365日の全授業』対応事例 ▶ 「友達の好きな色の文字を見つけよう」(p.86~87)

# ■子どもの ICT 環境 ③ □ □ □ □

Chromebook (Google)

### OS

Chrome OS

#### ツール・アプリ

Google Jamboard (Google)
Google Classroom (Google)
Google フォーム (Google)

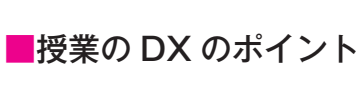

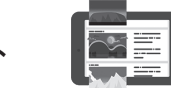

#### ①高学年での「書くこと」への意欲を高める

子ども達はアルファベットの文字に慣れ親しん でいくと、単語がアルファベットの文字の集合体 であることに気付きます。「読むこと」の領域は 外国語活動では取り扱いませんが、5年生での 「読むこと」「書くこと」の活動を意識して簡単な 課題に4年生のうちから取り組ませておくと、高 学年での学習につなげることができます。

Jamboard はペアや班での協働作業に適した ツールです。単語探しは4年生の学習段階では難 しい子どももいますが、ペアやグループで協力し ながら単語を見つけ、楽しくアルファベットに慣 れ親しませることができます。今までは1つの紙 に全員で集まって書き込んでいくのが一般的でし たが、Jamboard を利用することで、一人一人 ・本時は友達の好きな色の文字を尋ね合う活動を行う。活動の中でアルファベットの小文字やその読み方についてやり取りをし、楽しさを感じさせる。単語はアルファベットの文字の集合体であることを伝え、高学年の書く活動へとつなげる。

が手元の画面で1つのデータを確実に操作・編集 でき、これにより活動への意欲がより高まります。

#### ②絵カードの紛失を防ぎ、複製も簡単にできる

これまでは、1人1セットのアルファベットカ ードをもち、それを机の上に広げて並べ替えの作 業を行っていました。その際、カードを落とした り、なくしてしまったりすることがありました。 また、アルファベットカードを並べ替えて単語を つくる活動では、綴りに同じ文字が複数出てくる 単語を作成することは不可能でした。Jamboard では、付箋機能を利用してアルファベットカード を準備することができます。もし誤って消してし まっても、子ども達は自分で新たにアルファベッ トカードを付箋機能で簡単に作成することもでき ます。また、1つの単語に同じ文字が複数あった としても、必要な数のアルファベットカードを複 製することができます。さらに、付箋の色を変え ることもでき、単語にあるアルファベットの色を 変えて、並べ替えやすくすることもできます。

#### ③単元を通してクラスの到達度をデータ化する

単元を通して振り返りをフォームに入力させて おくと、個人の到達度の変化を記録することがで き、クラス全体の到達度を簡単にデータ化するこ とができます。また、表現の定着が難しい子ども も把握しやすく、個別の支援がしやすくなります。

#### ■ワークシート

 $\hat{\sigma}$ 

ね

1.)

 「英単語のつづりを探しだそう」(サクラクレパス HP) https://www.craypas.co.jp/pdf/teacher/dl-language/language05.pdf

#### ●単語探しをする

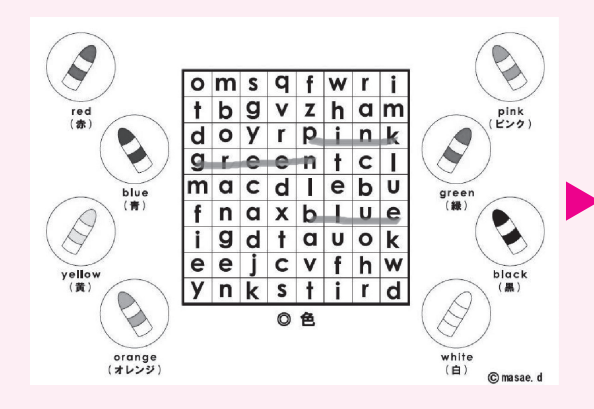

Jamboard の背景に単語探しのワークシート を設定し、Classroom を通してグループごとに コピーを配付します。グループで協力して1つの データで作業することができます。

「ペン」から蛍光ペンを選択させ、見つけた単 語に印をつけさせます。本時では色の単語の綴り から色を当てるクイズをさせるために、最初に色 の単語に慣れ親しませておくことが大切です。

#### ②アルファベットの文字の並べ替えをする

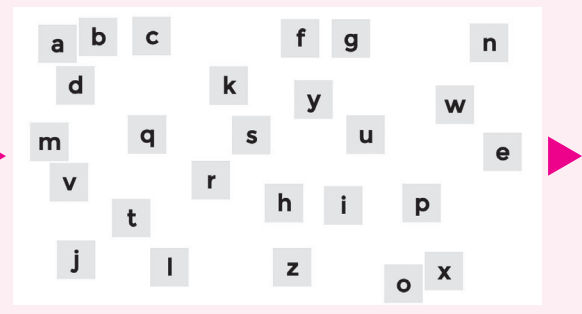

Jamboardの2ページ目にアルファベットの 文字を入力した付箋をバラバラに配置しておきま す。制限時間内で、子ども達に付箋をアルファベ ット順に並べ替えさせます。

並べ替えさせた後に、ペアやグループでアルフ ァベットの文字の順番を確認させます。また、 「レーザー」を使ってグループ内でかるたをさせ ることもできます。

#### ❸ペアで色当てクイズをする

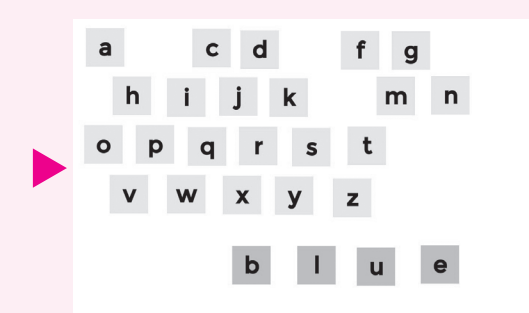

#### ❹振り返りをフォームに入力する

| はい         | 1      | 2      | 3 |     |
|------------|--------|--------|---|-----|
| はい         | 0      |        |   |     |
|            | 0      | 0      | 0 | いいえ |
| できスようにかった。 | ことを書きま | =1,+3* |   |     |
|            |        | .04.2  |   |     |

Jamboard の3ページ目以降にアルファベット順に並べたフレームをグループの人数分準備します。友達と好きな色の綴りの中にある文字について尋ねたり答えたりしながら,好きな色を当てる活動をします。"Do you have 'u'?" "Yes, I do. I have one 'u'." と付箋を並べ直したり, 色を変えたりして,友達の好きな色の単語を作成させます。 フォームで振り返りカードを作成し, Classroom で課題として事前に配付します。子ども達が振り 返りやすいように,三段階の項目で自己評価しま す。

できるようになったことや難しかったことを記 入させ、前時からの自分の成長を感じさせたり、 次回への学習意欲をもたせたりします。教師はそ れらを回収し、コメントを紹介します。